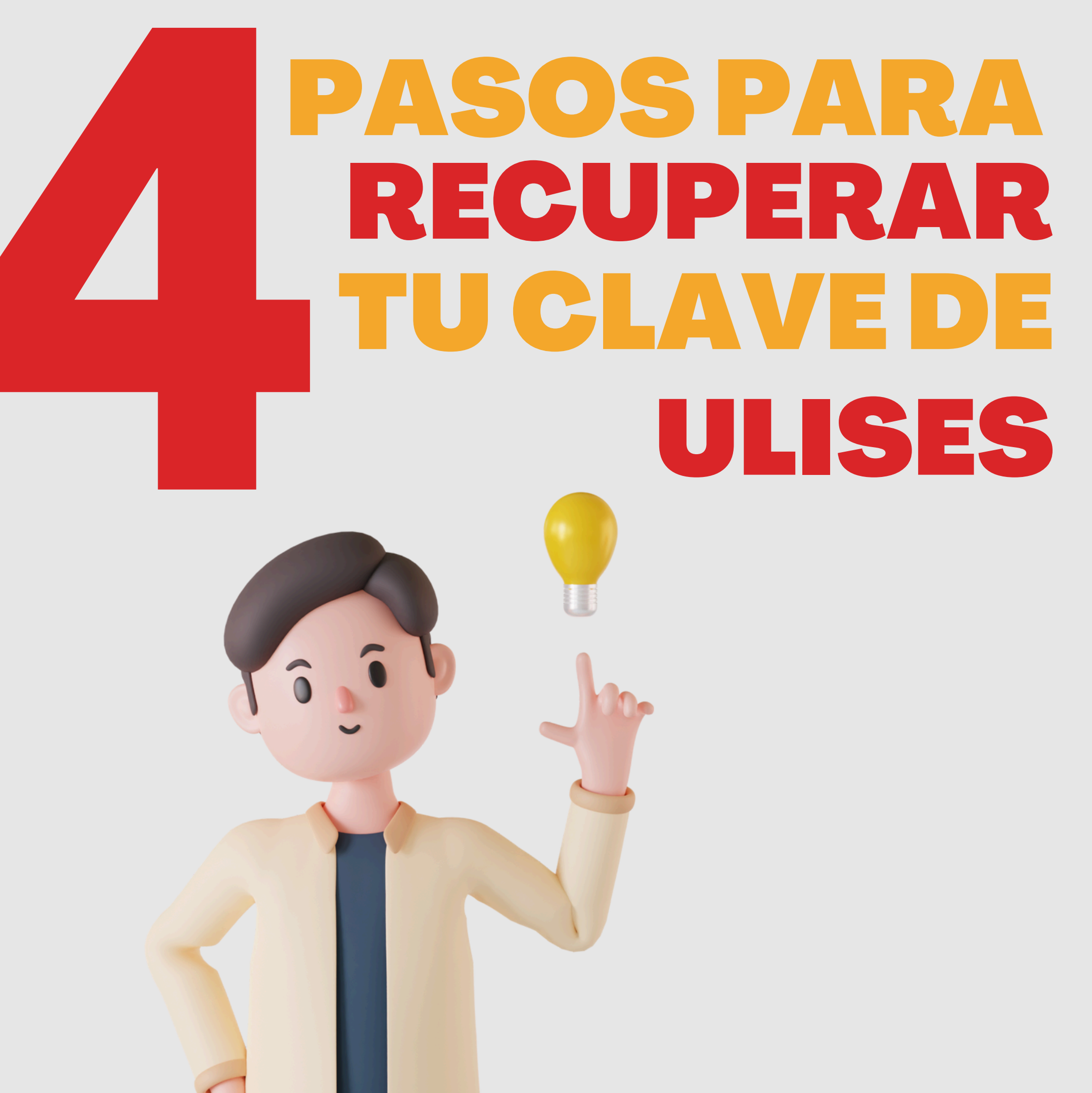

### INGRESA A LA PÁGINA DE LA UNIVERSIDAD www.unaula.edu.co

Lo primero que tienes que hacer es ir al sitio web de UNAULA. Una vez ahí, en la parte superior izquierda, haz clic en la sección de Estudiantes.

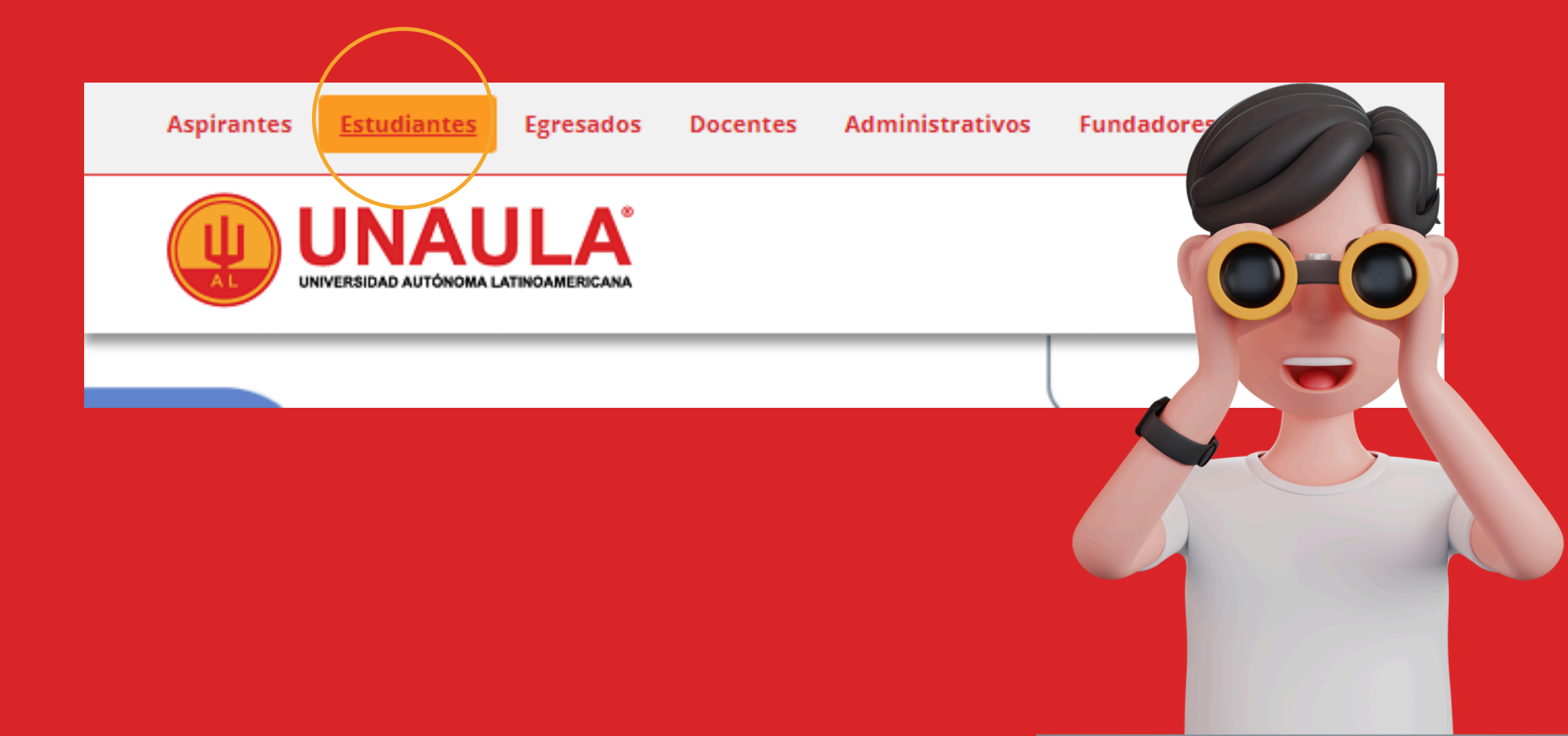

# **OBTENER TUCLAVE**

En la sección de estudiantes, busca la opción "Obtenga o cambie su clave Ulises". Haz clic ahí.

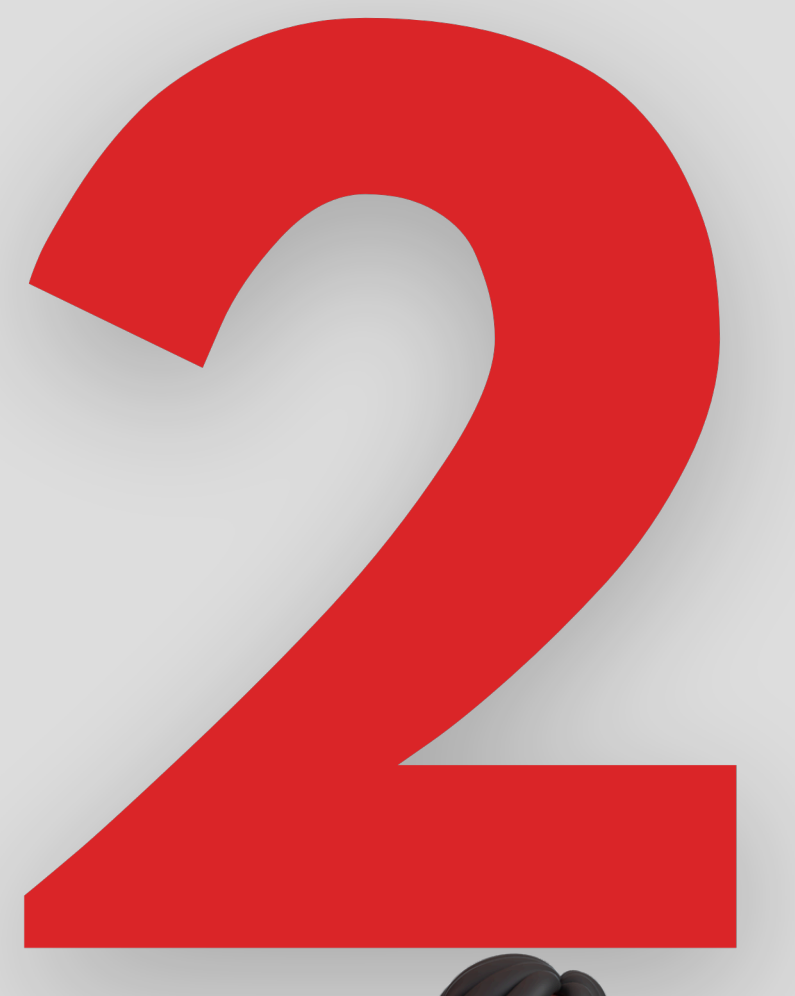

| ULISES                                                                        |  |
|-------------------------------------------------------------------------------|--|
| Obtenga o cambie su clave ULISES                                              |  |
| Turnos de matrícula pregrado 2024-2 Consultar a partir del 4 de junio de 2024 |  |
| Formatos                                                                      |  |

## LENA TUS DATOS

Ahora, debes ingresar tu tipo de documento y el número. Después de eso, solo le das clic en "Recordar clave".

Registro de Clientes

Para nosotros es muy importante tenerlo dentro de nuestra base de datos, así podremos comunicarnos con usted de manera efectiva. Le garantizamos que esta información será guardada con absoluta reserva.

Si usted ya se encuentra dentro de nuestra base de datos y no le permite actualizar su información pongase en contacto con: comunicacionessai@unaula.edu.co

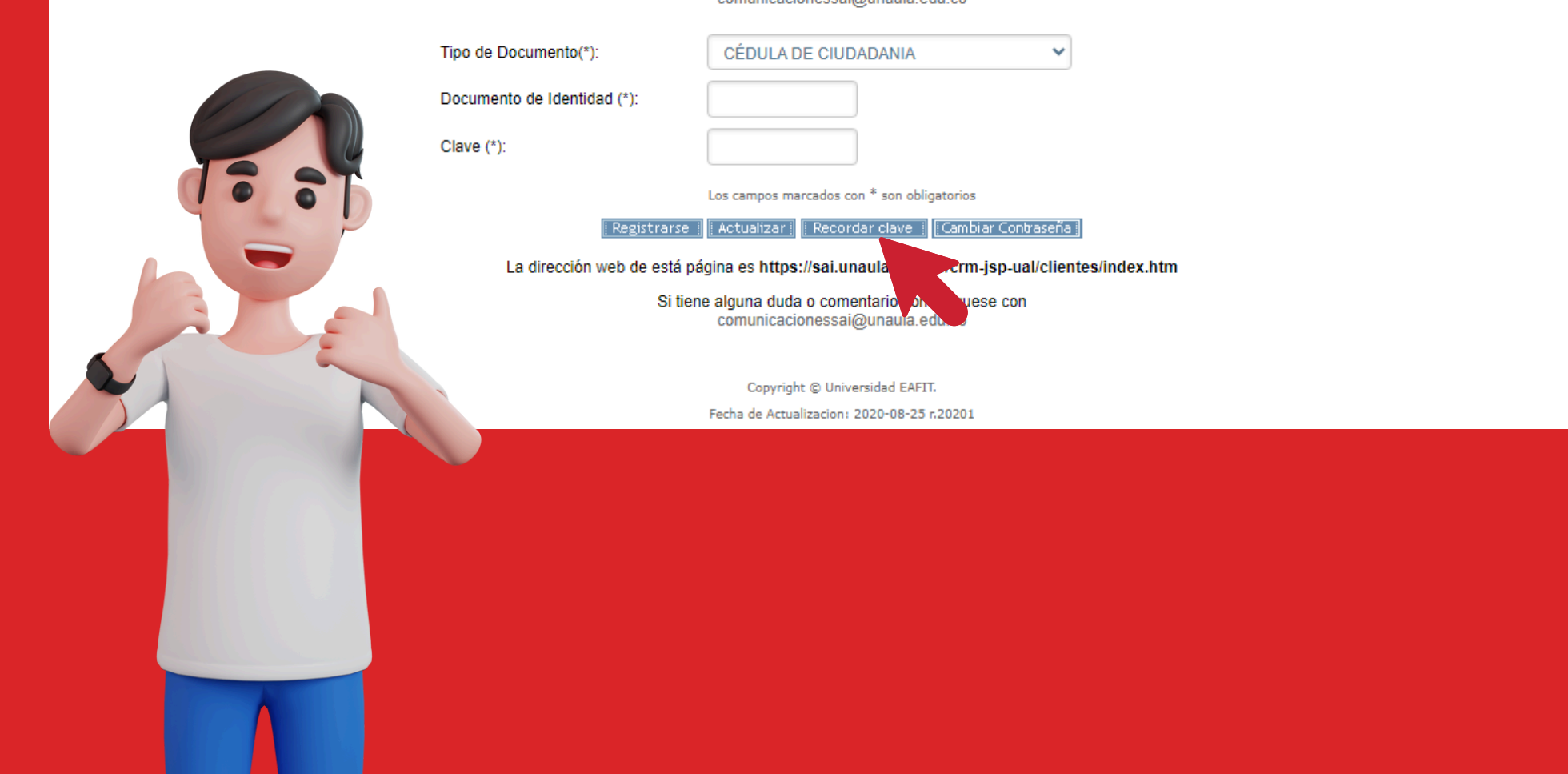

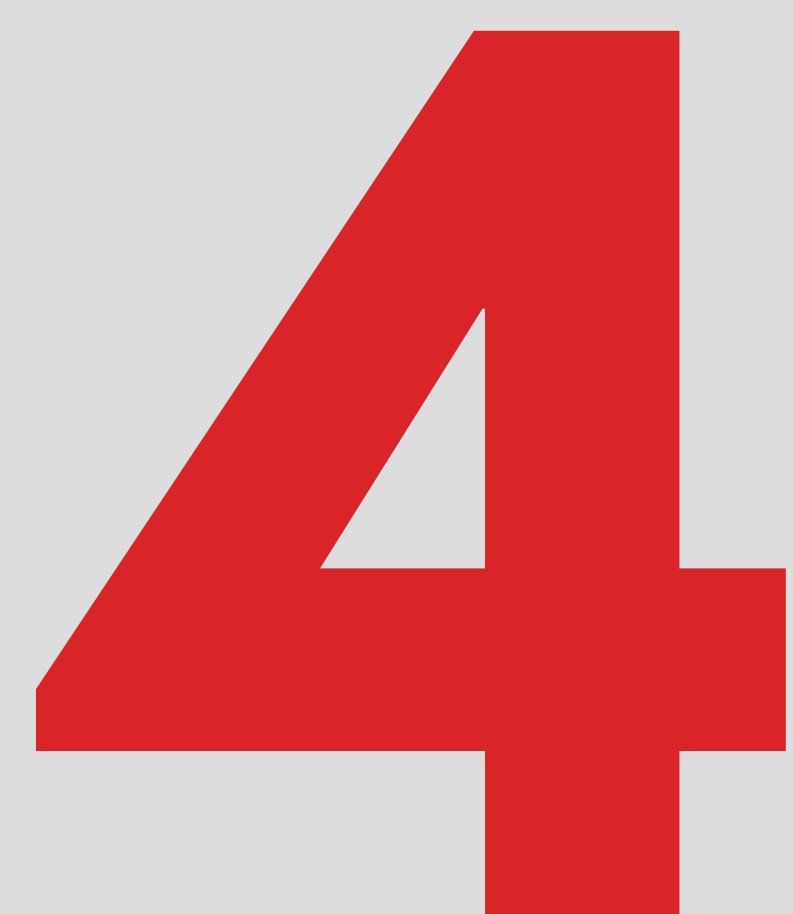

## REVISA TU CORREO

¡Listo! Tu contraseña será enviada a tu correo. Revisa tu bandeja de entrada (o tu carpeta de spam por si acaso).

Registro de Clientes Se le ha enviado un e-mail recordándole la clave

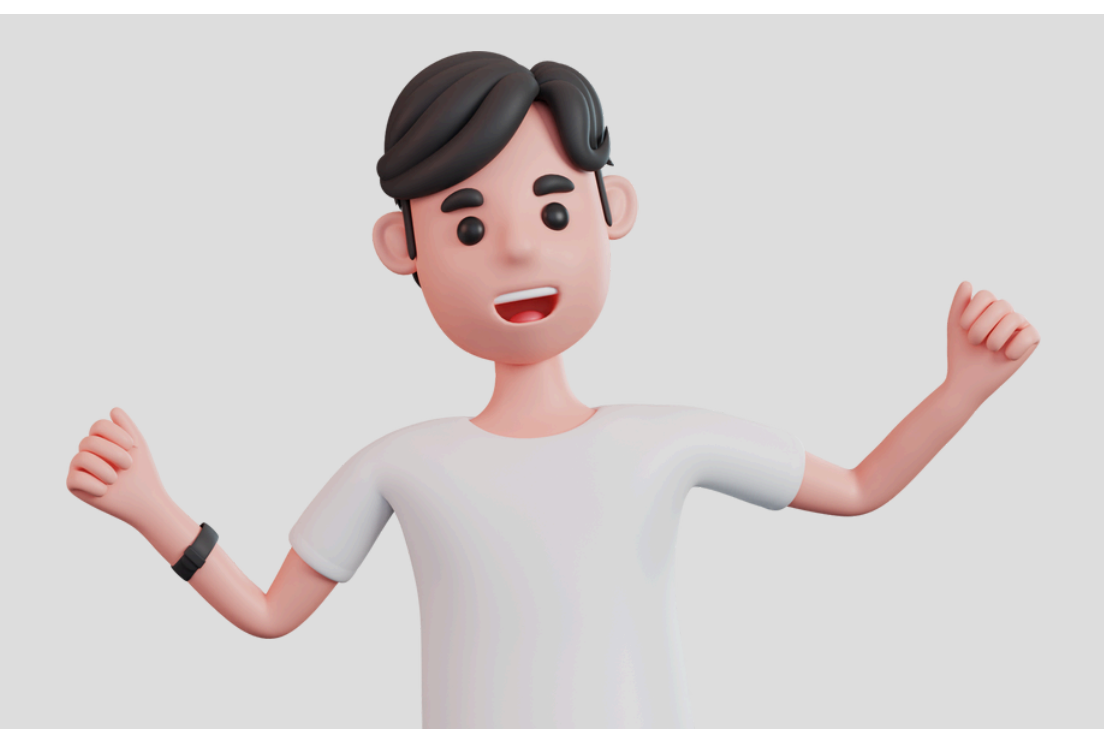

#### SINO TE LLEGA LA CLAVE...

Si por alguna razón no te llega el correo, no te preocupes. Simplemente, escribe un correo a <u>auxiliar.tic@unaula.edu.co</u>, y ellos te ayudarán rapidito.

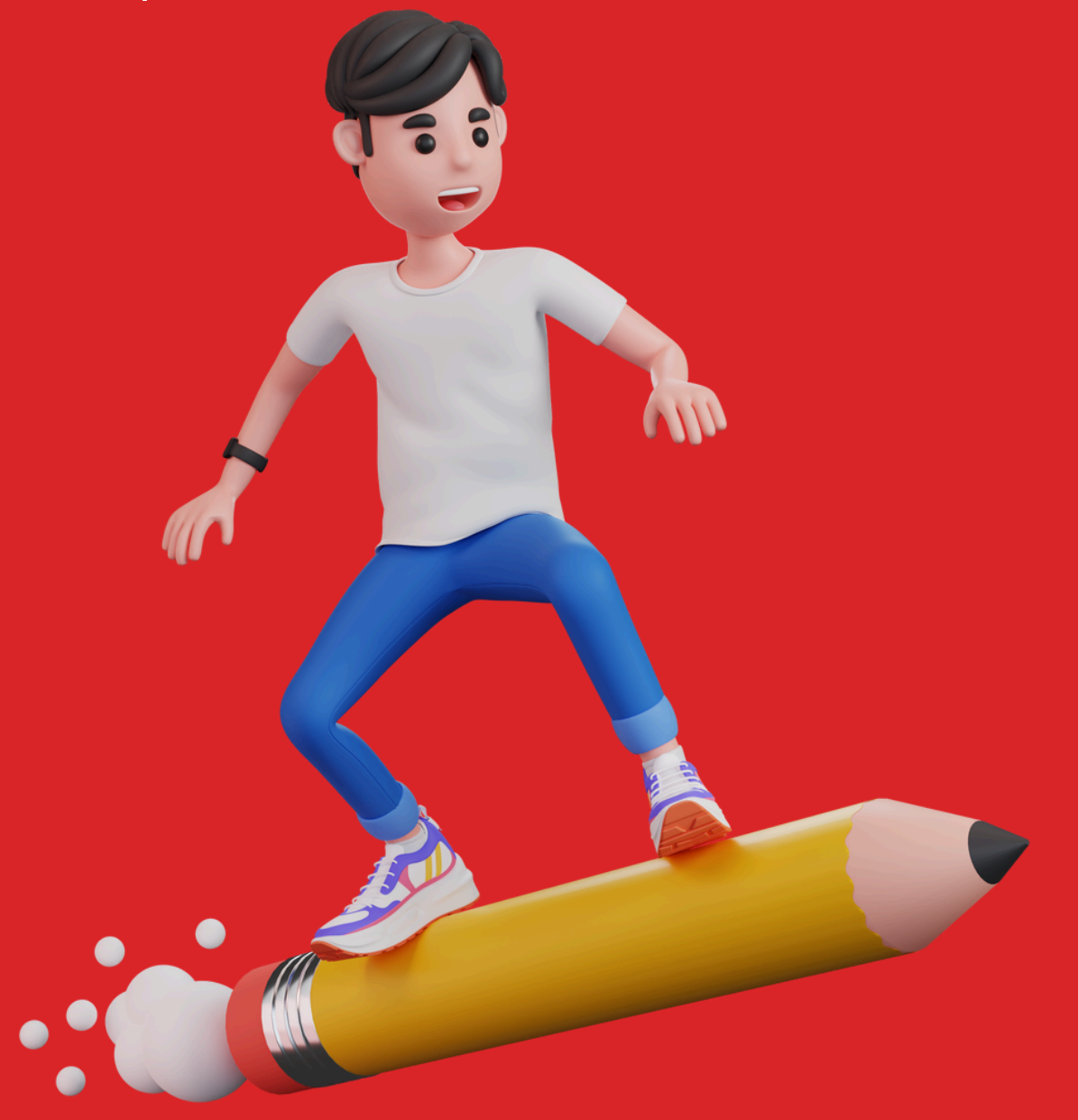